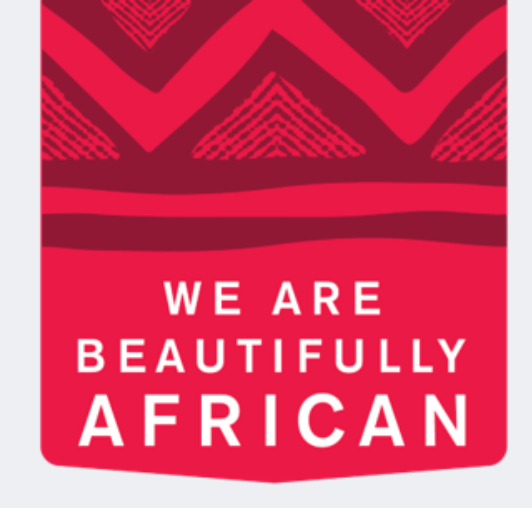

#### **Ovroy Shlain**

# **Como emitir** ordens em Revolution

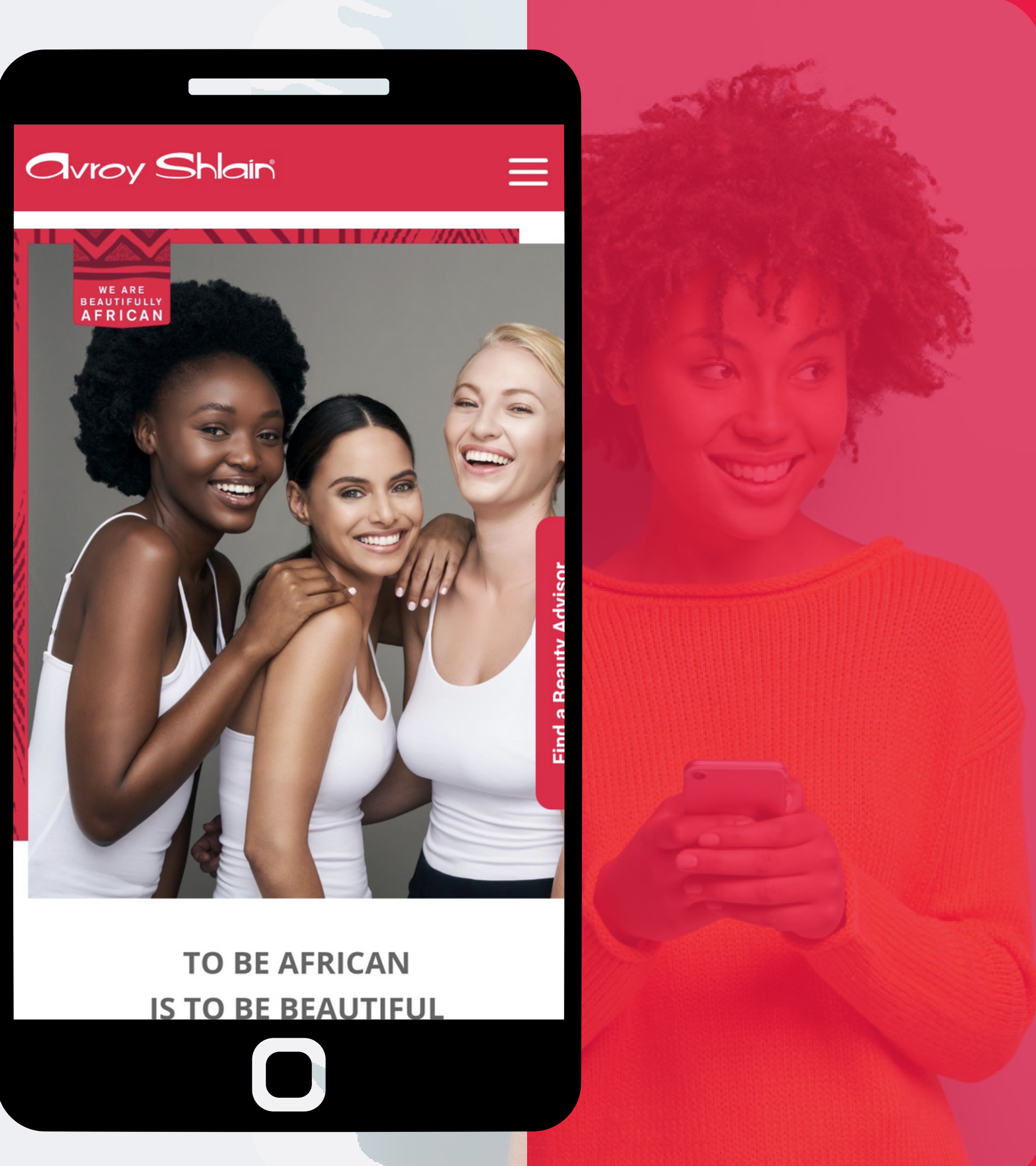

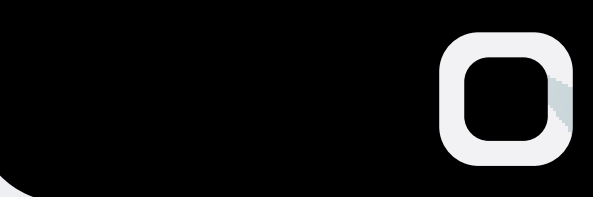

| 19:45 🚺 🔘  | Ð.                               | ا، 🕫 ¥ 🎕                            |    |
|------------|----------------------------------|-------------------------------------|----|
|            | volution<br>s.bydesign.com       |                                     | <  |
| •          |                                  | Shai<br>RUE BEAUTY SHIN             | ES |
|            | Revolutio                        | on Sign In                          |    |
| Username:  |                                  |                                     |    |
| 12345      |                                  |                                     |    |
| Password   |                                  |                                     |    |
| •••••      |                                  |                                     |    |
| Pomombor M | e 🗌                              |                                     |    |
| Remember w |                                  |                                     |    |
| Remember M | SIG                              | N IN                                |    |
| Remember M | SIG<br>Forgot                    | N IN<br>password?                   |    |
|            | SIG<br>Forgot                    | N IN<br>password?                   |    |
|            | SIG<br>Forgot<br>Version 3.0.837 | N IN<br>password?<br>7.36 REPTOOLS5 |    |

Passo 1: Entre na web da da sua conta como número do usuário e senha.

# **Revilution, usa o número**

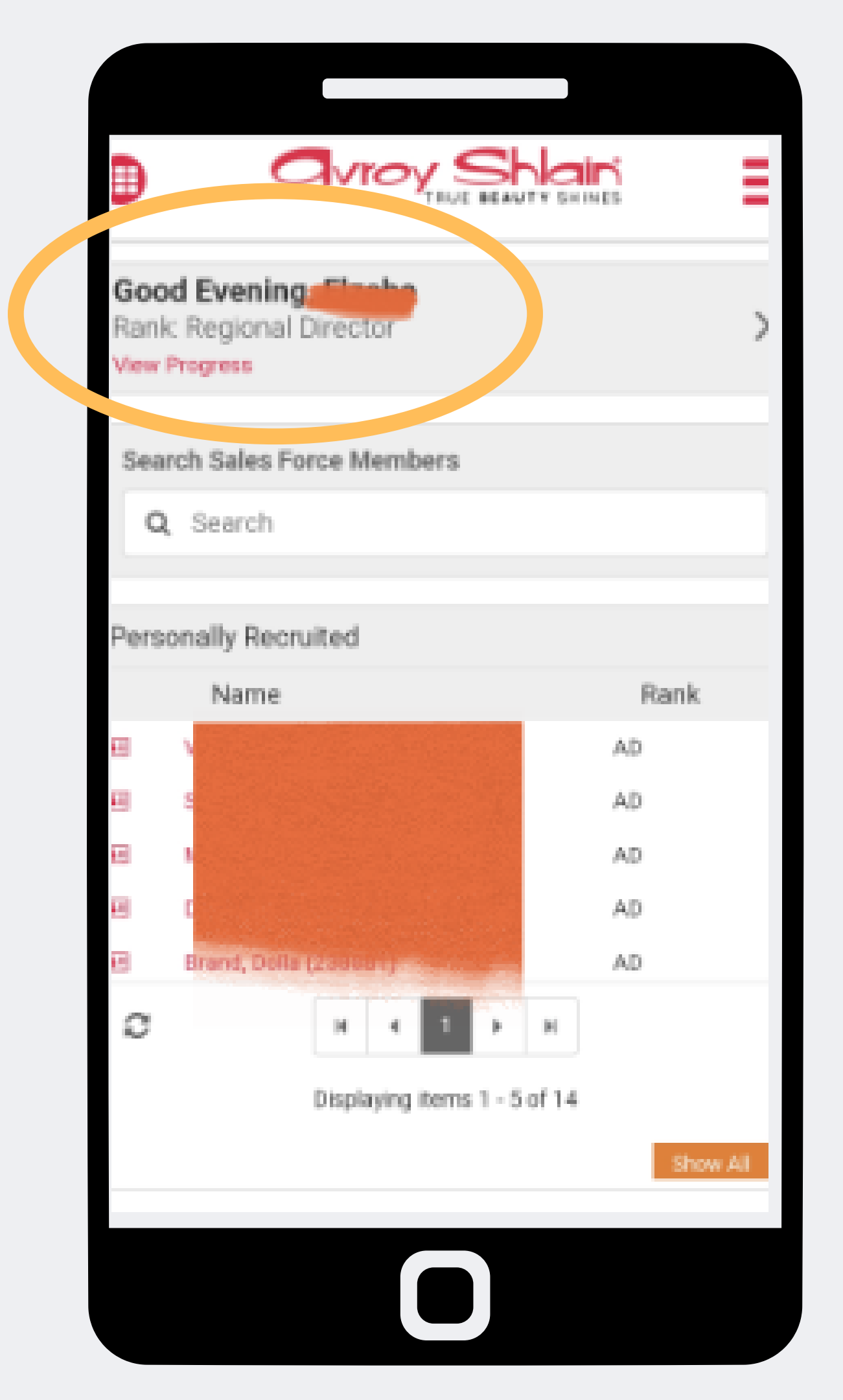

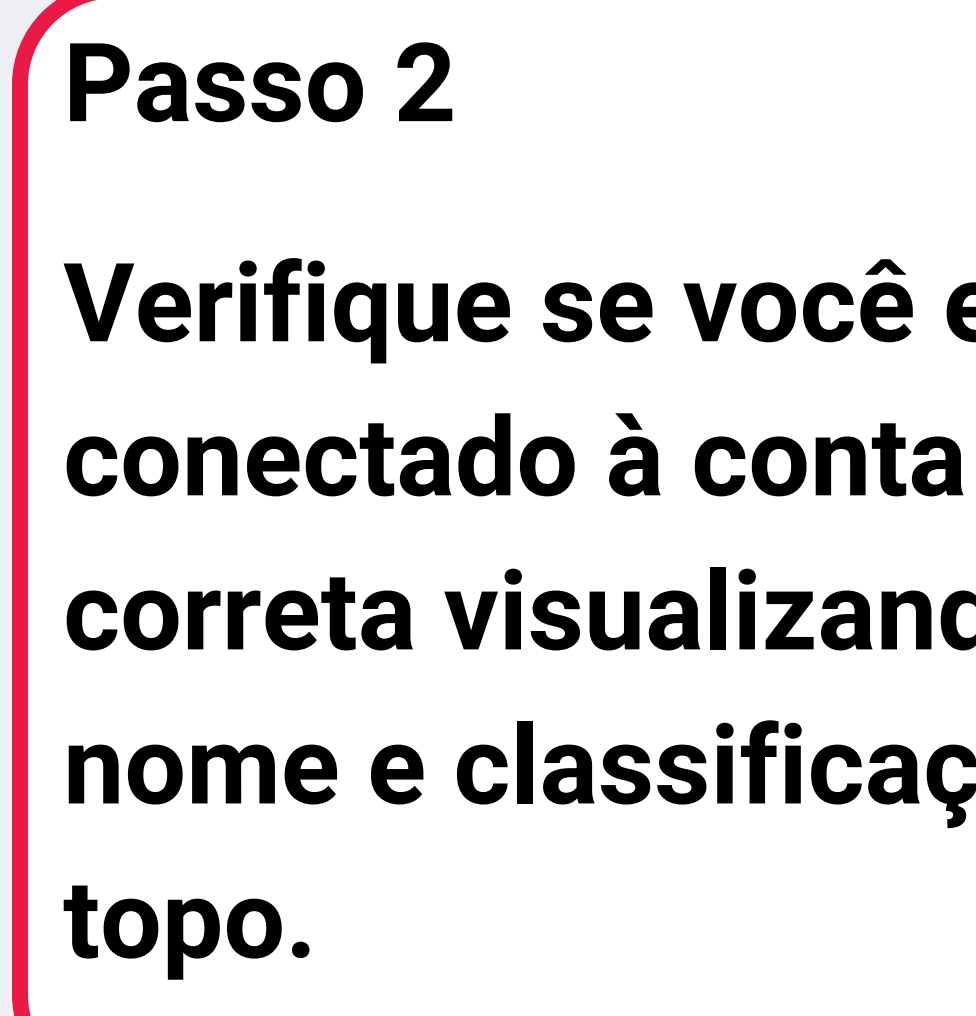

# Verifique se você está correta visualizando seu nome e classificação no

| IN SHINES |                                                       |  |
|-----------|-------------------------------------------------------|--|
| >         | TRUE BEAUTY SHINES                                    |  |
|           | <ul><li>Overview</li><li>Resources</li></ul>          |  |
|           | <ul> <li>New Order</li> <li>Orders</li> </ul>         |  |
|           | <ul> <li>Organisation</li> <li>Service Fee</li> </ul> |  |
|           | My Profile                                            |  |

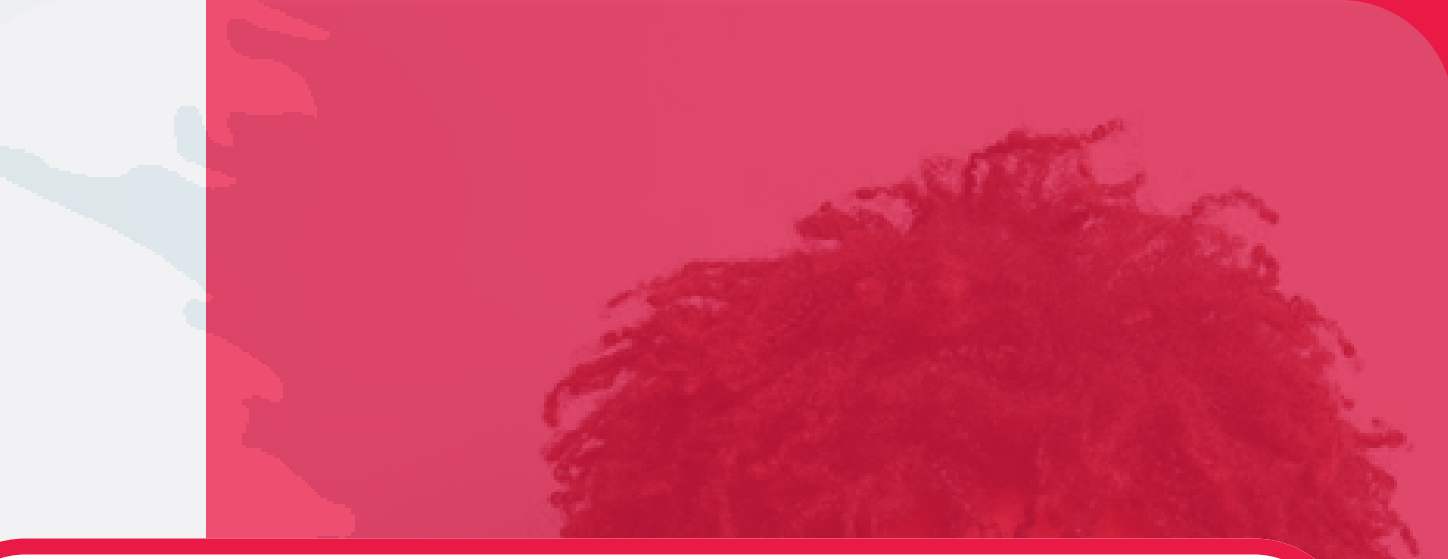

#### Passo 3:

## Selecione as três linhas no canto superior direito da tela para acessar o menu do site.

Selecione um novo pedido para começar a fazer seu pedido.

| 0verview       |
|----------------|
| Resources      |
| P New Order    |
| Craers         |
| 🚱 Organisation |
| C Service Fee  |
| O My Profile   |
| C Logout       |
|                |

Passo 4:

Selecione uma nova ordem para iniciar novo pedido.

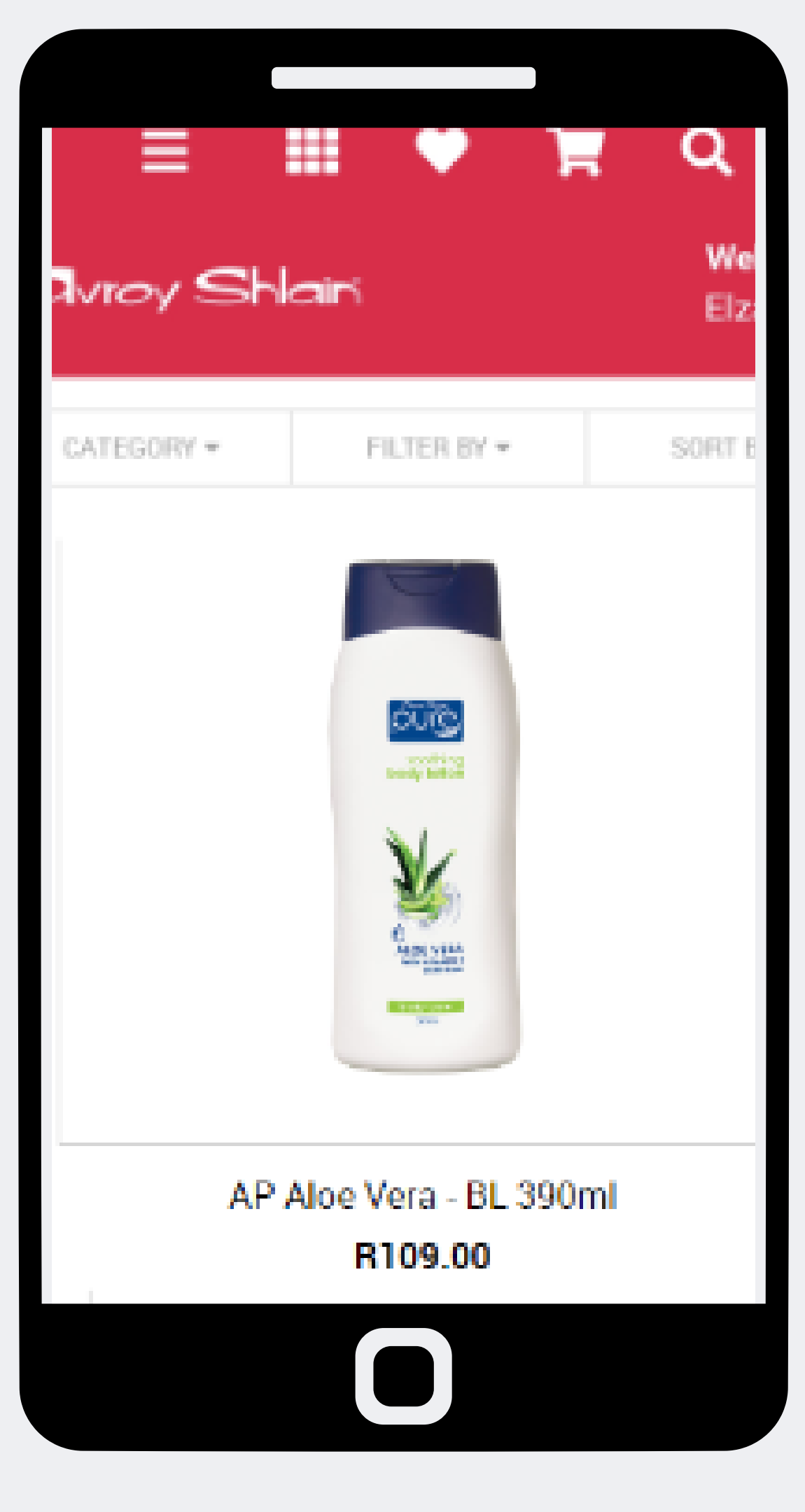

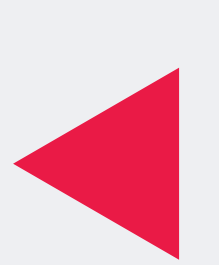

## Passo 5: Após selecionar um novo pedido, uma página será aberta exibindo todos os produtos.

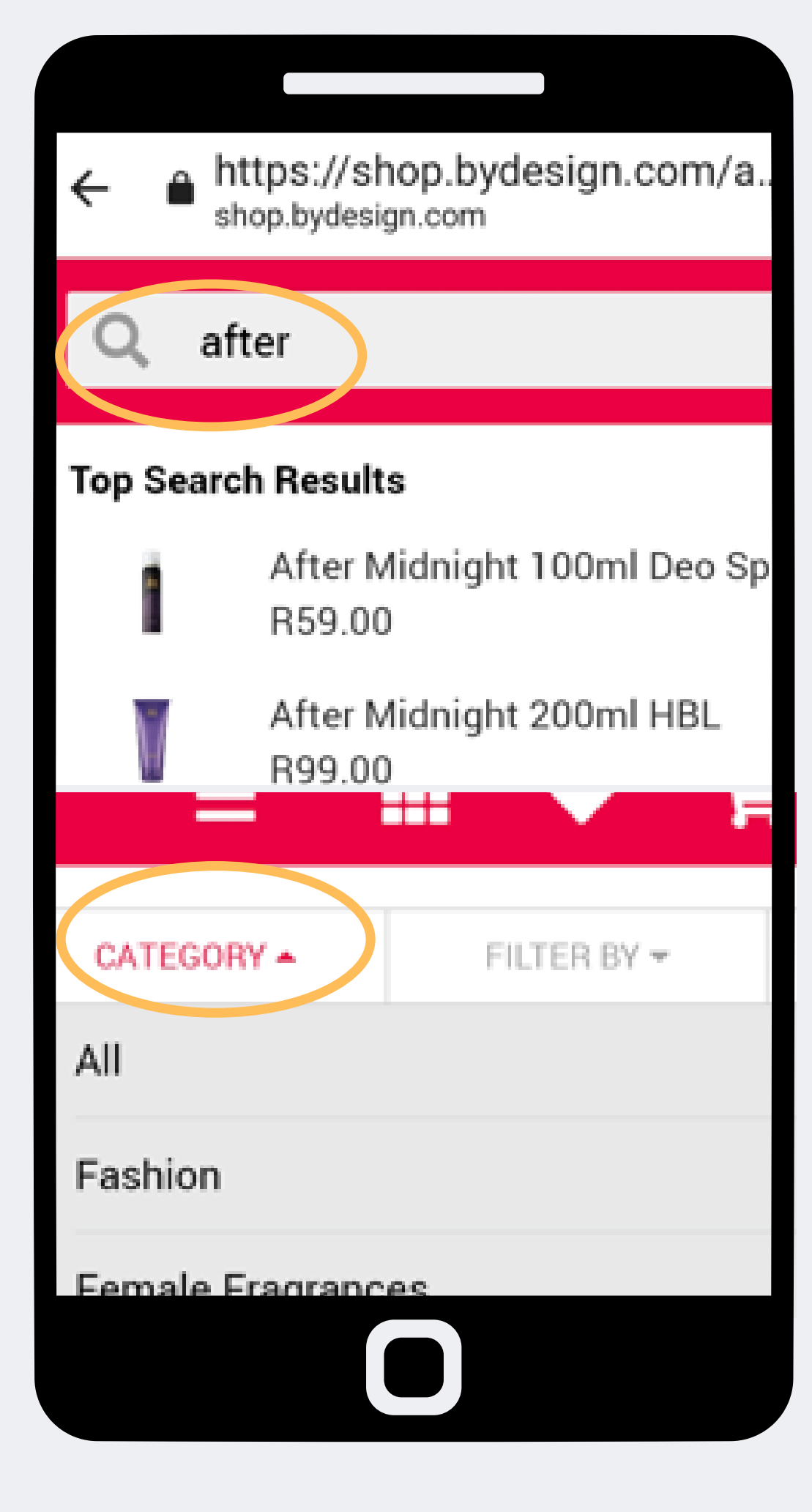

|             |             | F       |
|-------------|-------------|---------|
| CATEGORY -  | FILTER BY   | •       |
| PRICE RANGE |             |         |
| All Items   |             |         |
| Under R15.0 | 0           |         |
| R15.00 - R3 | 0.00        |         |
| R30.00 - R5 | 0.00        |         |
| -           |             |         |
| GORY 👻      | FILTER BY 🕶 | SORT BY |
| red         |             |         |
| , A-Z       |             |         |
| , Z-A       |             |         |
| Low to High |             |         |
|             |             |         |

## Passo 6:

## Use uma opção de pesquisa diferente para encontrar produtos.

| ≡ ∎<br>⊐vioy Shle | i 🍨 📜                        | Q<br>Wi<br>El2 |
|-------------------|------------------------------|----------------|
| CATEGORY #        | FILTER BY #                  | SORT           |
|                   | AFRI<br>AFRI<br>Marter       |                |
| AEH -Afri         | moist Oil Snet               | Spr            |
| 9 910             | R159.00<br>07 - out of stock |                |
|                   |                              |                |
|                   |                              |                |

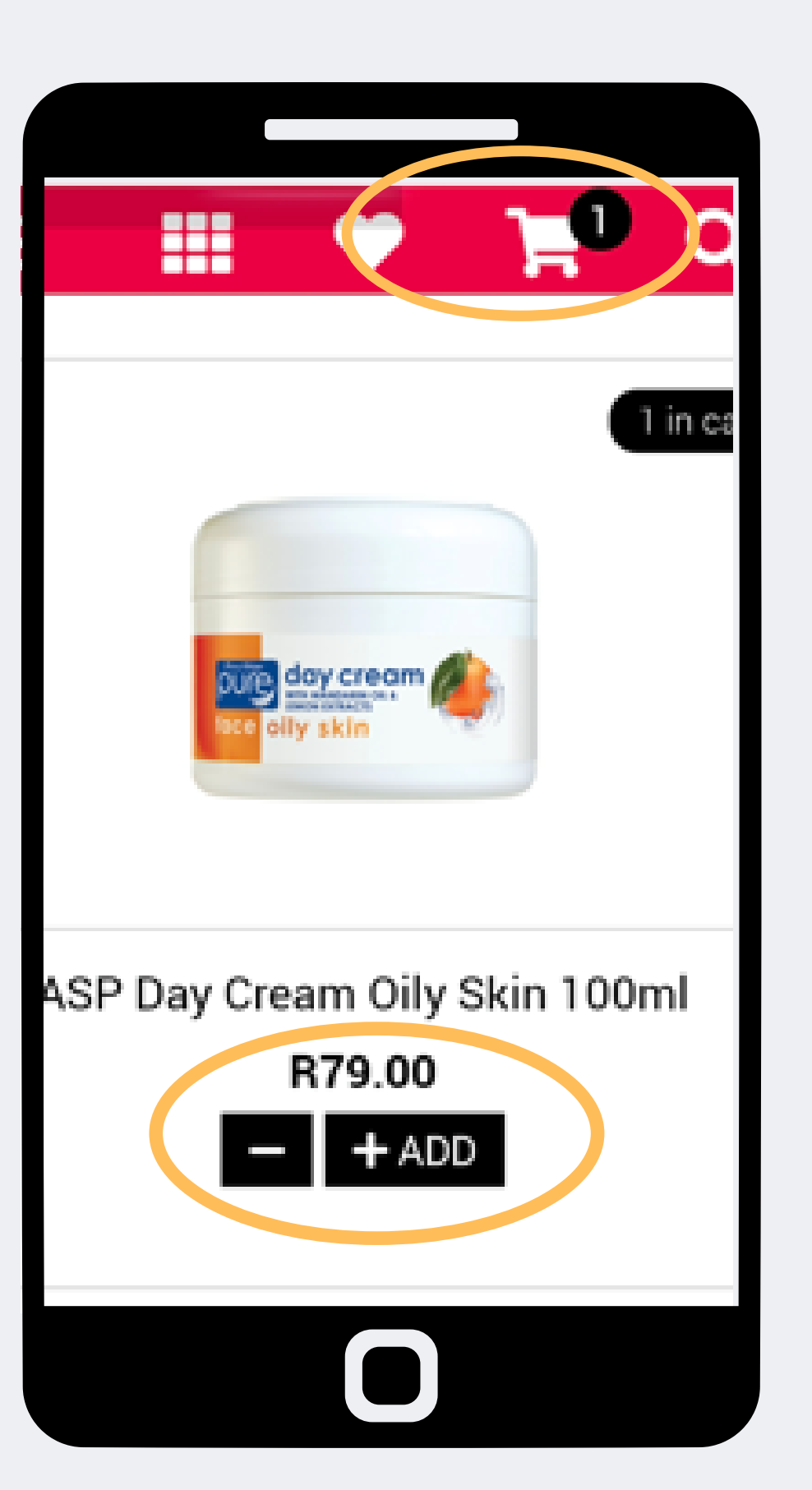

#### Passo 7:

O prodto fora do stock e produto no stock será postado após seu pedido.

Selecione + adicione isso também atualizará o carrinho de compras no canto superior direito da página.

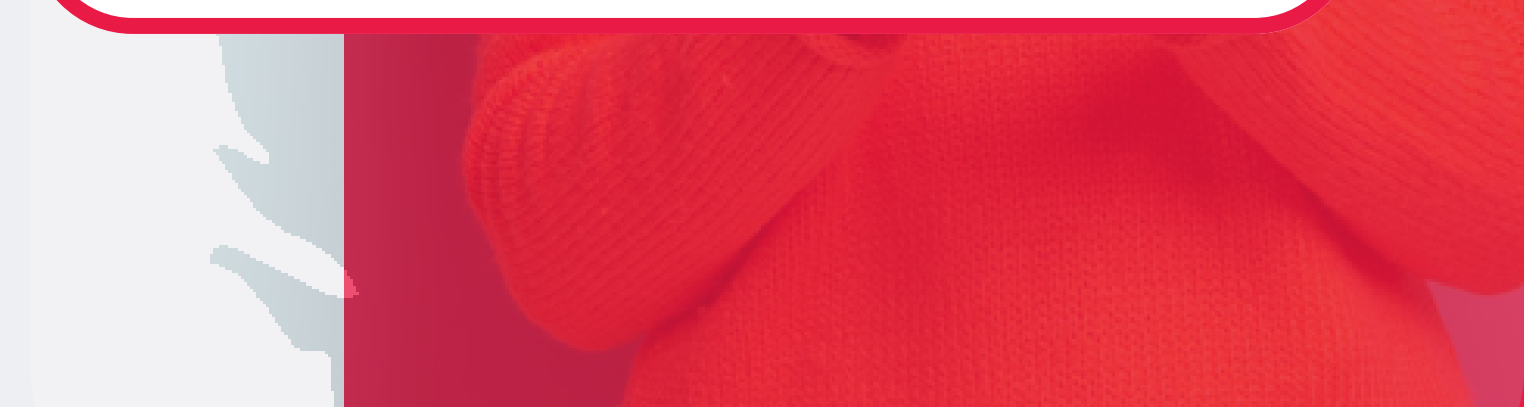

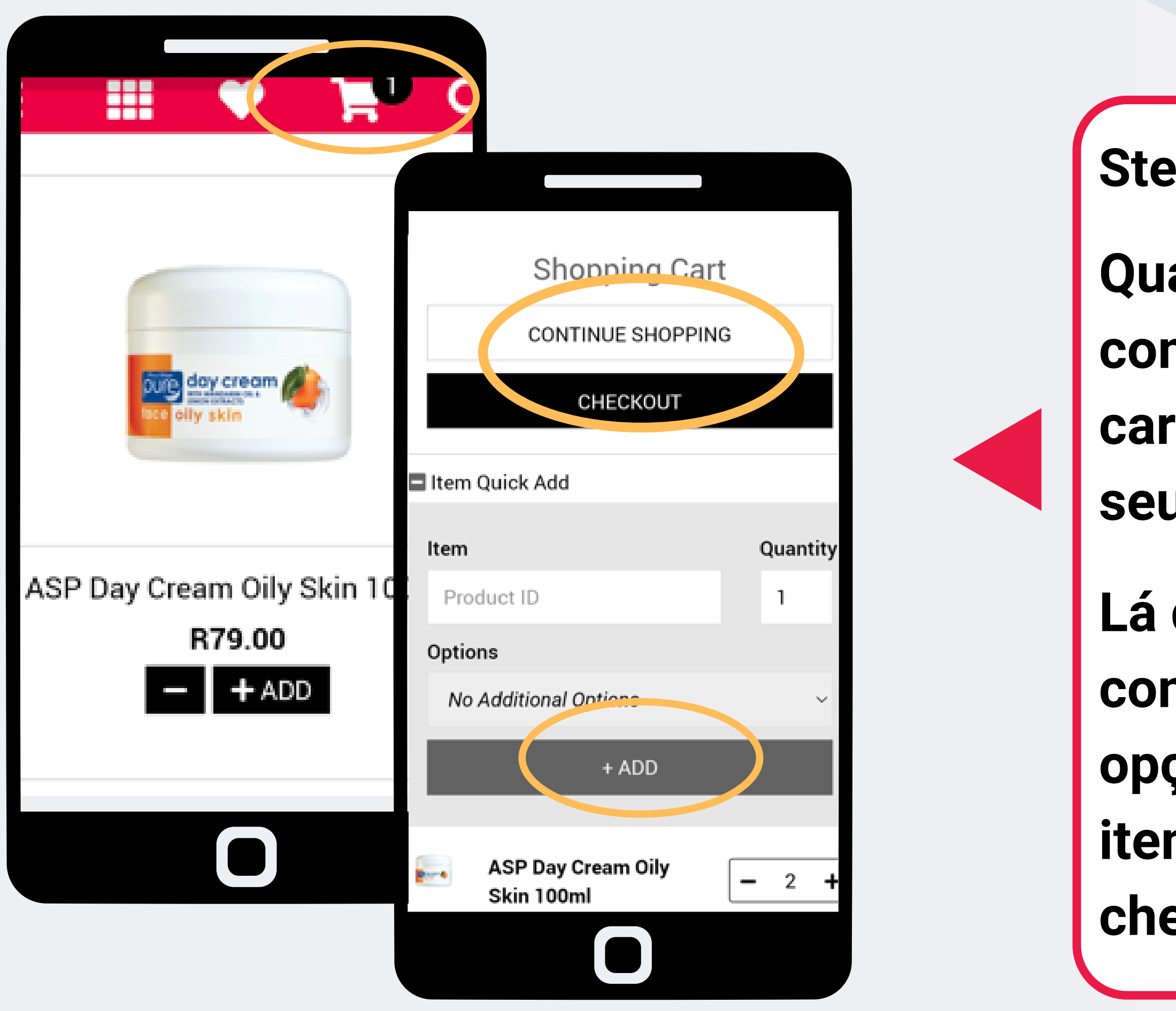

## Step 8:

- Quando você terminar de comprar, você pode tocar no carrinho de compras para ver seu pedido.
- Lá depois você pode optar por continuar comprando, use a opção de adição rápida do item ou para prosseguir com o check-ou.

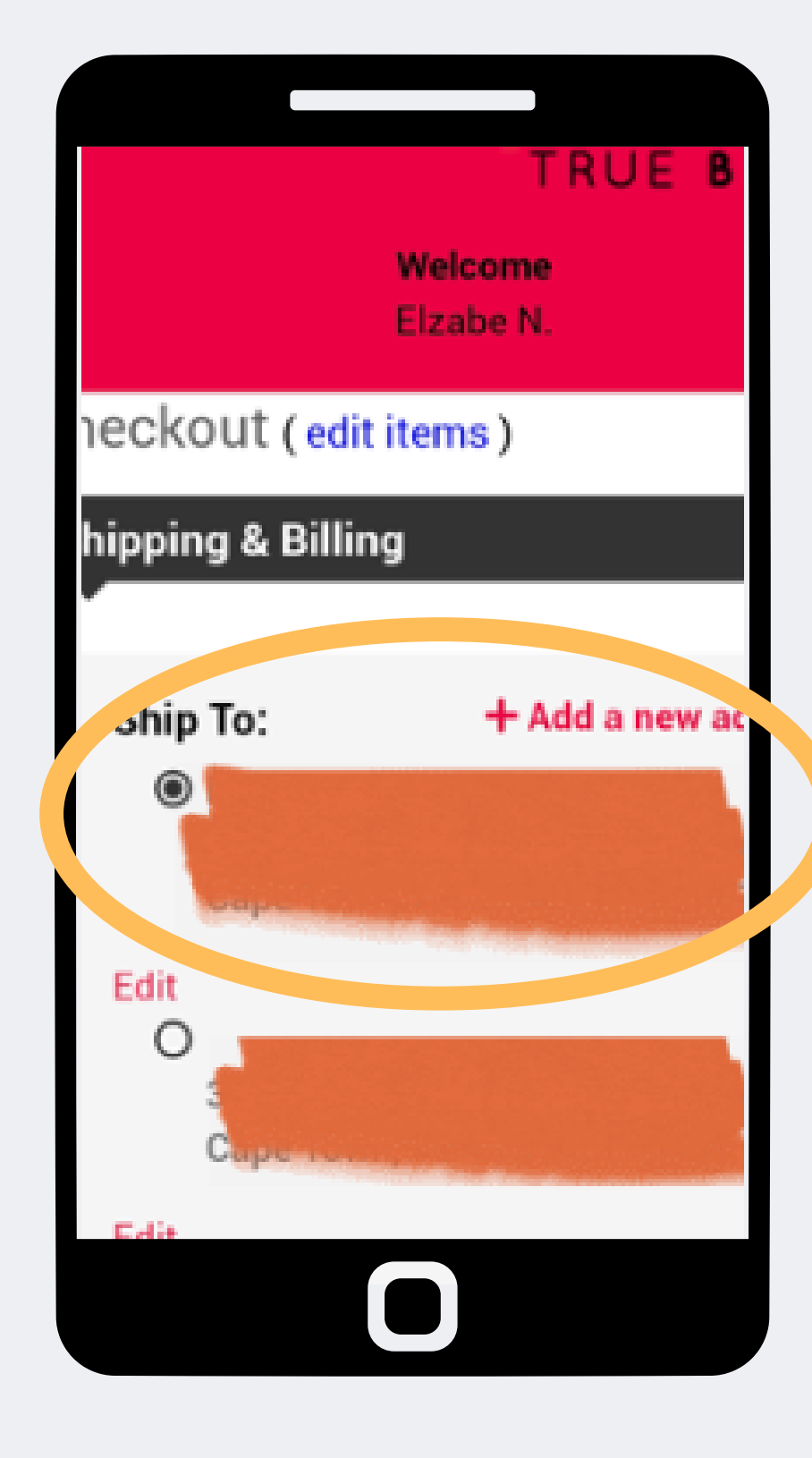

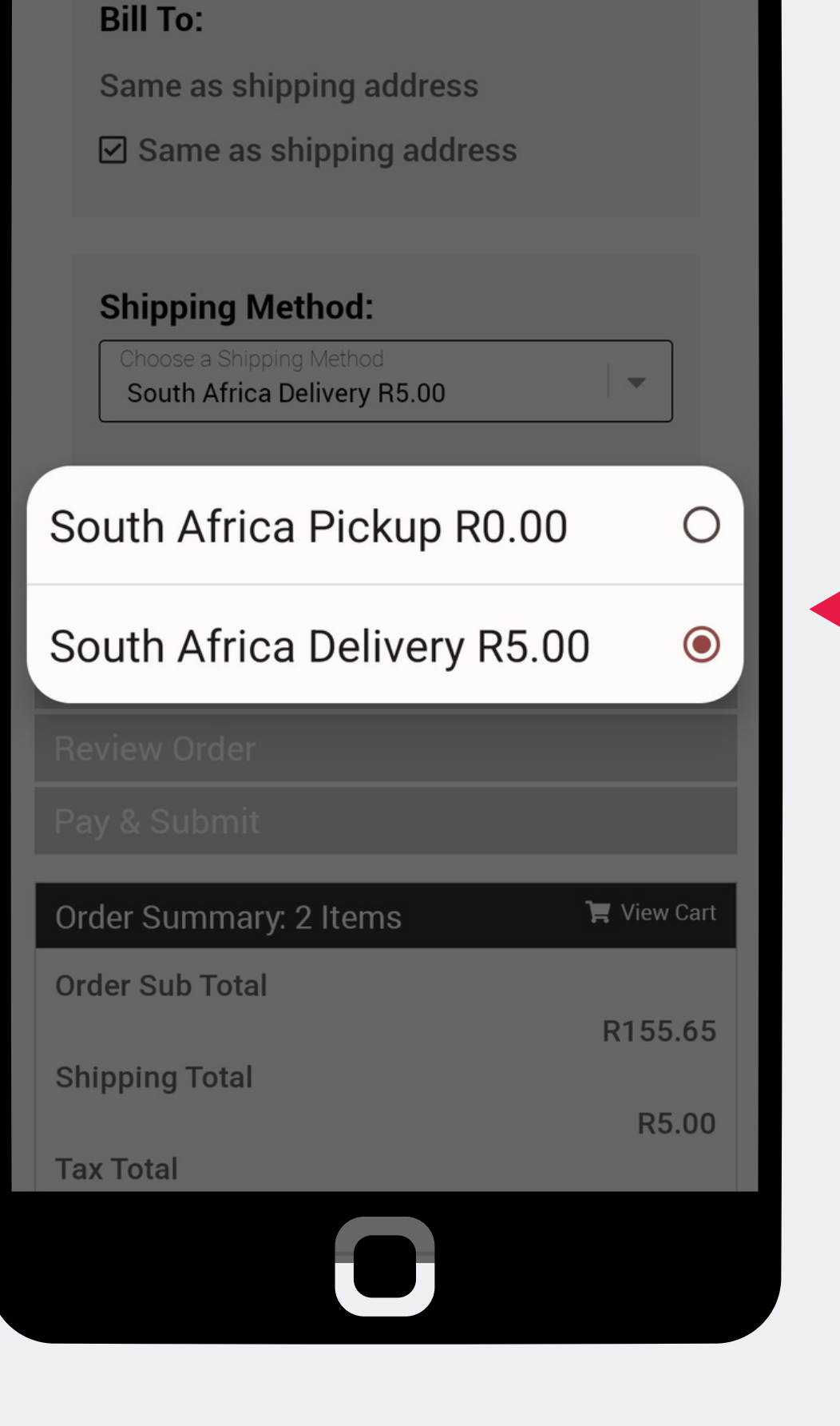

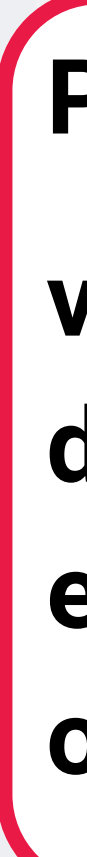

#### Passo 9:

## verifique o endereço de entrega o ponto de entrega permanecerá o mesmo.

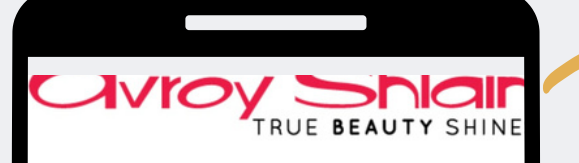

#### Checkout (edit items)

Shipping & Billing

Promotions (if applicable)

Your Order Qualifies for the Following Promotion Offers!

 $\checkmark$ 

RD 65% Off-Invoice

 $\checkmark$ 

Shipping amount waived

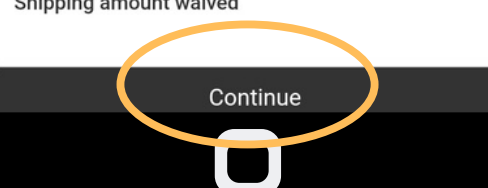

| Order Items                      |
|----------------------------------|
| Item Number : ZA12456            |
| Description : ' Mid 2022 New Jar |
| Qty:1                            |
| Price : RD,00                    |
| Extended Price : R0,00           |
| Item Number : ZA87806            |
| Description : 3 Piece Lash Set   |
| Qty:1                            |
| Price : R179,00                  |
| Extended Price : R179,00         |
|                                  |
| Address Information              |

Review Order

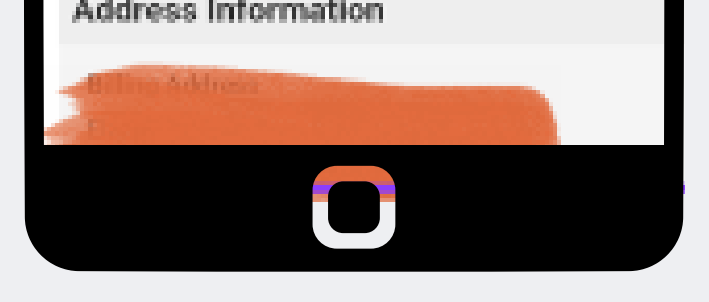

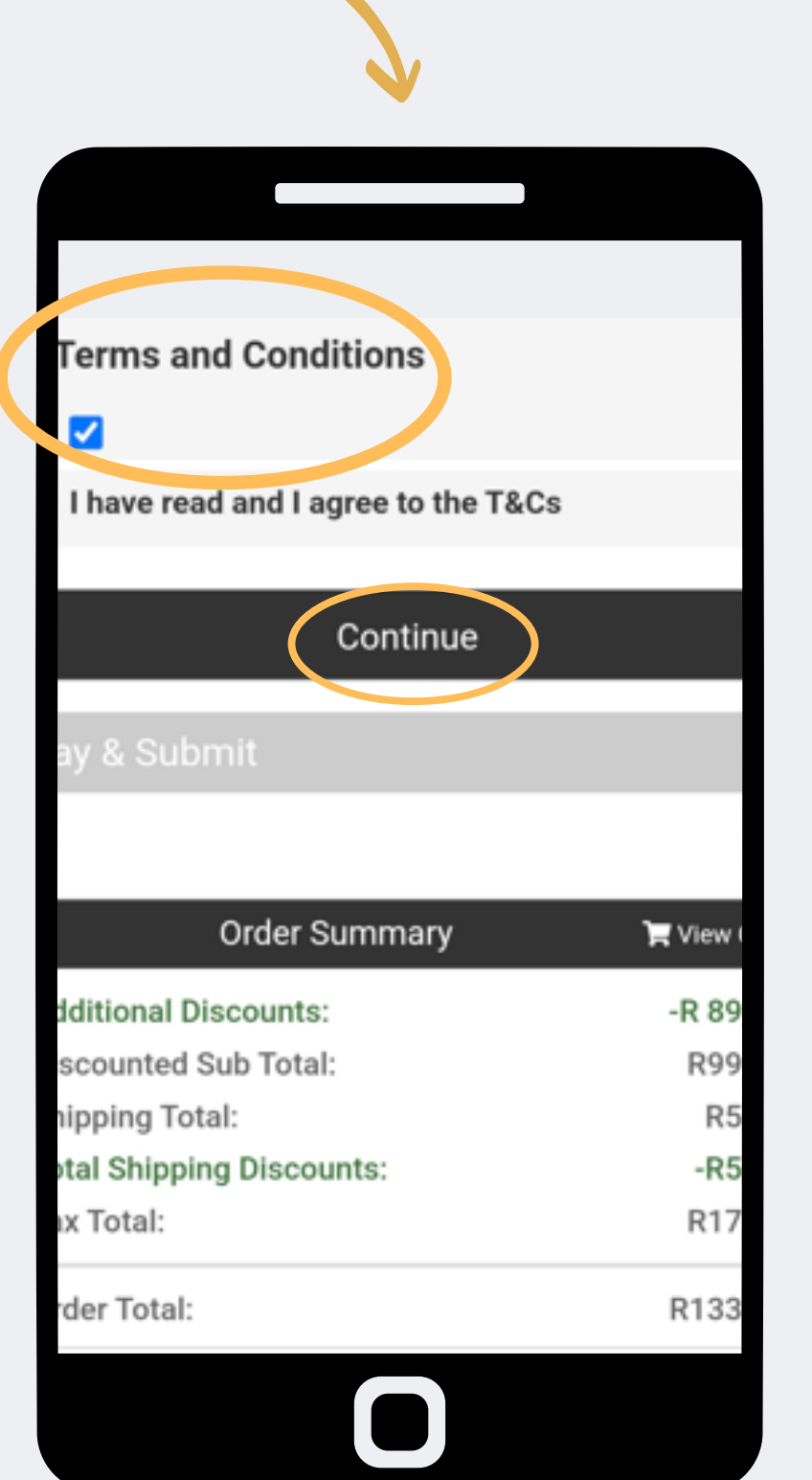

## Passo 10:

Revise suas promoções e descontos e selecione continuar Depois disso, você deve aceitar os termos e condições para continuar na próxima página

#### **Payment Options**

Pay By Credit Card

Offline Payment

#### Offline Payment

Please settle the payment for this order to be official.

#### Submit Order

This process may take a few moments to complete. DO NOT click Process Order more than once or you could potentially be double-charged.

| Order Summary             | T View Cart |
|---------------------------|-------------|
| Additional Discounts:     | -R 89,58    |
| Discounted Sub Total:     | R99,00      |
| Shipping Total:           | R5,00       |
| Total Shipping Discounts: | -R5,00      |
| Tax Total:                | R17,49      |
|                           |             |

Avroy Shlain - Shopping Cart extranet.securefreedom.com

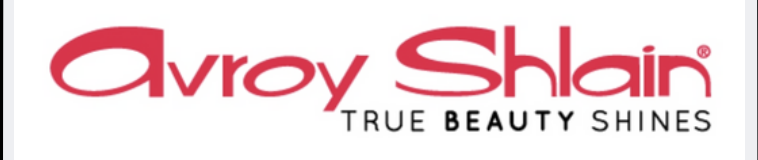

<

#### Thanks for shopping!

We've received your order and are getting it ready to ship out to you. Please find the details of your order below.

Order #: 4374252 Date: Aug 17, 2022 Payment: 133.98 Ship to: 38 Kleinbosch Cresent Kleinbosch Cape Town, 7500 SOUTH AFRICA

**Order Summary:** ZA1003 - ASP Day Cream Oily Skin 100ml ZA1004 - ASP Day Cream Uneven S/T 100ml

Continue Shopping

## Passo 11:

## Selecione o pagamento offline e envie o pedido após o envio, você receberá a confirmação do seu pedido.

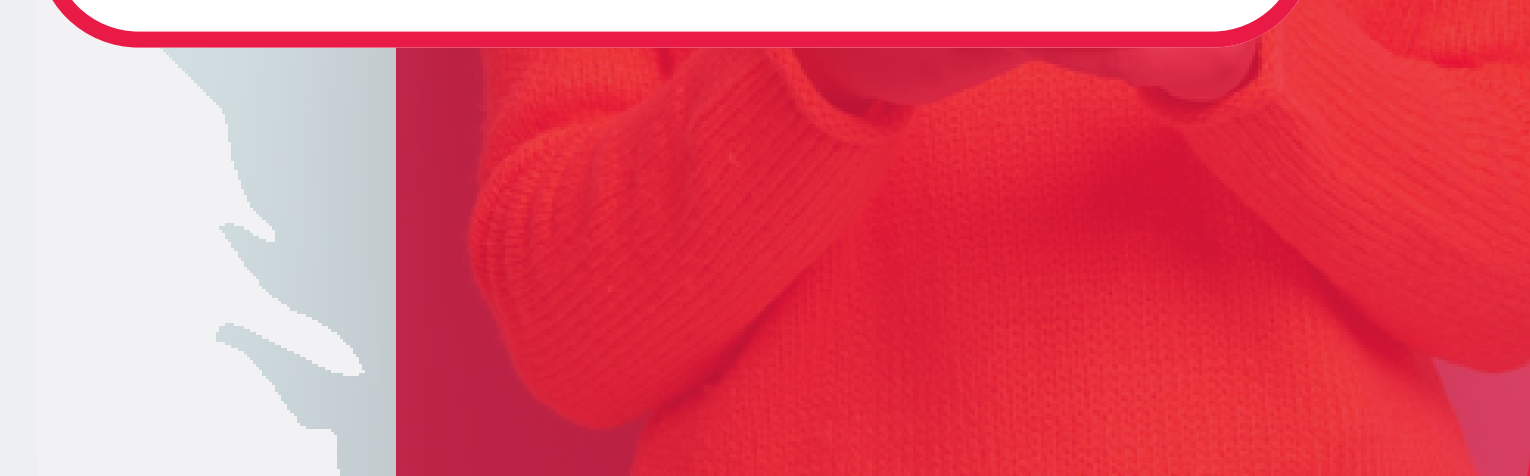

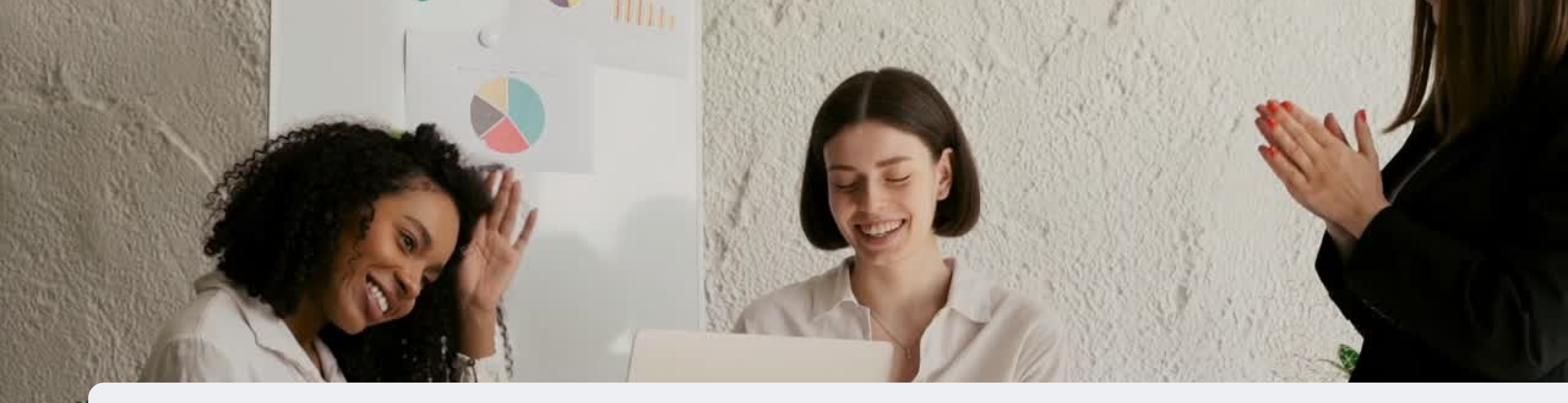

## Parabéns concluiu seu pedido

PARA QUALQUER DÚVIDA CONTACTE-NOS ATRAVÉS DO

**0860 114 182 (share call) csd.helpdesk@avroyshlain.co.za**